## How to run S\_PLN\_16000269

**Purpose:** The S\_PLN\_16000269 report can show exact grant expenditures broken down by sponsored class and G/L account.

| Procedures                                                                                                    |                                                                                                    |
|----------------------------------------------------------------------------------------------------|----------------------------------------------------------------------------------------------------|
| Open<br>S_PLN_16000269<br>in SAP                                                                                                    | • 🏂 S_PLN_16000269 - Grants Management: Line Item Display                                                                                                    |
| To see the<br>expenses shown<br>on an invoice, for<br>the life of the<br>award, or even a<br>specific time<br>range, select<br>variant<br>SPAEXPINV once<br>T-Code opens.<br>Execute.              | Grants Management: Line Item Display   Image: Colspan="2">Image: Colspan="2">Image: Colspan="2" Colspan="2" Colspa= |
| To run the report showing                                                                                                    | Grants Management: Line Item Display                                                                                                    |
| expenses that                                                                                                    |                                                                                                    |
| have nected no                                                                                                    | Organizational                                                                                                    |
| nave posteu, no                                                                                                    |                                                                                                    |
| posting dates                                                                                                    | Company Code UK00 to E                                                                                                    |
| posting dates<br>need to be                                                                                                    | Company Code UK00 to C                                                                                                    |
| posting dates<br>need to be<br>entered. To                                                                                                    | Company Code     UK00     to       Grant Objects       Grant       3048109934                                                                                                    |
| posting dates<br>need to be<br>entered. To<br>review expenses<br>for a specific                                                                                                    | Company Code     UK00     to       Grant Objects       Grant       3048109934       Fund       Sponsored Program                                                                                                    |
| posting dates<br>need to be<br>entered. To<br>review expenses<br>for a specific<br>time frame, the                                                                                                 | Company Code     UK00     to       Grant Objects       Grant       3048109934       Fund       Sponsored Program       Sponsored Class                                                                                                    |
| posting dates<br>need to be<br>entered. To<br>review expenses<br>for a specific<br>time frame, the<br>range can be                                                                                 | Company Code     UK00     to       Grant Objects       Grant       3048109934       Fund       Sponsored Program       to       Sponsored Class                                                                                                    |
| posting dates<br>need to be<br>entered. To<br>review expenses<br>for a specific<br>time frame, the<br>range can be<br>entered in the                                                               | Company Code     UK00     to       Grant Objects       Grant       3048109934       Fund       Sponsored Program       to       Sponsored Class       E*       Others                                                                                                    |
| posting dates<br>need to be<br>entered. To<br>review expenses<br>for a specific<br>time frame, the<br>range can be<br>entered in the<br>posting date                                               | Company Code       UK00       to       Image: Company Code         Grant Objects       Grant       3048109934       Image: Company Code         Grant Image: Company Code       Image: Company Code       Image: Company Code         Fund       Image: Company Code       Image: Company Code         Fund       Image: Company Code       Image: Company Code         Fund       Image: Company Code       Image: Company Code         Sponsored Program       Image: Company Code       Image: Code         Sponsored Class       Image: Code       Image: Code         Others       Image: Code       Image: Code         Posting Date       Image: Code       Image: Code         Posting Date       Image: Code       Image: Code         Posting Date       Image: Code       Image: Code         Image: Code       Image: Code       Image: Code         Posting Date       Image: Code       Image: Code         Image: Code       Image: Code       Image: Code         Image: Code       Image: Code       Image: Code         Image: Code       Image: Code       Image: Code         Image: Code       Image: Code       Image: Code         Image: Code       Image: Code       Image: Code                                                                                                    |
| posting dates<br>need to be<br>entered. To<br>review expenses<br>for a specific<br>time frame, the<br>range can be<br>entered in the<br>posting date<br>fields. Click                              | Company Code       UK00       to       Image: Company Code         Grant Objects       Grant       3048109934       Image: Company Code         Grant Cobjects       Image: Company Code       Image: Company Code       Image: Company Code         Fund       Image: Company Code       Image: Company Code       Image: Company Code       Image: Company Code         Sponsored Program       to       Image: Company Code       Image: Company Code       Image: Company Code         Others       Image: Company Company Company Company Consolidation       to       Image: Company Company Compan                                                                                                    |
| posting dates<br>need to be<br>entered. To<br>review expenses<br>for a specific<br>time frame, the<br>range can be<br>entered in the<br>posting date<br>fields. Click<br>Execute to run            | Company Code       UK00       to       Image: Company Code         Grant Objects       Grant       3048109934       Image: Company Code       Image: Company Code         Grant Objects       Grant       3048109934       Image: Company Code       Image: Company Code       Image: Company Code         Grant Objects       Grant Image: Company Code       Image: Company Code                                                                                                    |
| posting dates<br>need to be<br>entered. To<br>review expenses<br>for a specific<br>time frame, the<br>range can be<br>entered in the<br>posting date<br>fields. Click<br>Execute to run<br>report. | Company Code       UK00       to       Image: Company Code         Grant Objects       Grant       3048109934       Image: Company Code       Image: Company Code         Grant Code       Company Code       Image: Code       Image: Code <thimage: code<="" th="">       Image: Code       Ima</thimage:>                                                                                                    |

## Quick Reference Card – S\_PLN\_16000269

| The display of<br>the report shows<br>a breakdown of<br>expenses that<br>have posted base<br>on the sponsored<br>class rollup based<br>on the GL<br>account of the<br>expense. | Fu       WBS element       \$p. Class       G/L Acc       Ye       Period       Pstng Da       Entered DT DocumentNo/DocumentNo/LnIm*       Trans. Currency/Status       VT_Te       User/Stat.Ind.         3048109934       5511011                                  |
|----------------------------------------------------------------------------------------------------|----------------------------------------------------------------------------------------------------|
| Helpful Hints                                                                                                    | <ul> <li>Uses for data <ol> <li>Validate that F&amp;A is calculating correctly.</li> <li>Validate that the waste fee is calculating correctly.</li> </ol> </li> <li>Obtain document numbers to be able to pull copies of source documentation through ECM.</li> </ul> |
| <b>Questions?</b><br>Please contact<br>the assigned FA<br>for that grant<br>found under the<br>Responsibilities<br>tab in<br>GMGRANTD.                                         | General Data         Responsibilities         Res       Description         FA       Financial Administrator - RFS                                                                                                    |